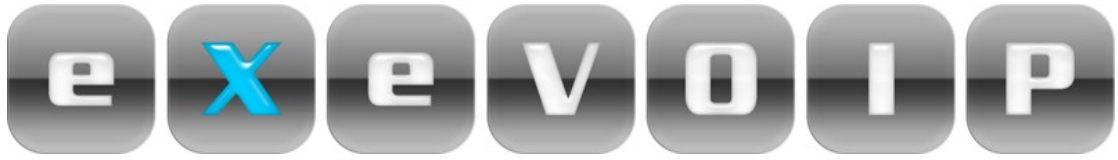

## **Enabling remote access for D-link DSL604T**

Log in to your modem, input 10.1.1.1 into your internet address bar, username: admin password: admin

- 1) Once logged into your modem click on tools
- 2) Click on admin which is on the left hand side
- 3) State: click on enable
- 4) Ip: 220.233.2.126 Netmask: 255.255.255.255

Once that has been once please click on apply.

| e<br>e                    | DSL-G604T<br>Wireless ADSL Router                                                  |
|---------------------------|------------------------------------------------------------------------------------|
| Home                      | Advanced Tools 1 Status Help                                                       |
| Administra                | itor Settings                                                                      |
| There are two a           | accounts that can access the DSL-G604T's Web-Management interface.                 |
| Administrator             | (The Login Name is "admin")                                                        |
| Select<br>Modify admin    | Modify admin password O Modify user password password                              |
| New Password              | d                                                                                  |
| Confirm Passw             | word                                                                               |
| WebPort<br>Please save ar | 80  (Change the port number of login web)<br>nd reboot the device to take effect ! |
|                           |                                                                                    |
| Modify user pa            | assword                                                                            |
| Confirm Password          | 3 Mond                                                                             |
| 001111111 0334            |                                                                                    |
|                           |                                                                                    |
|                           |                                                                                    |
| Remote We                 | eb Management                                                                      |
|                           | Crahlad Dischlad 3                                                                 |
| State                     | C Enabled O Disabled                                                               |
| State<br>IP Address       | 220.233.2.126<br>255.255.255.255                                                   |